# digital display controller

- \* Support thermocouple, thermal resistance, voltage, current and two-wire transmitter input; suitable for temperature, Pressure, liquid level, length and other physical measurement and display; can perform various nonlinear signals High-precision linear correction.
- \* Using high-brightness LED digital display, while using high-precision 40-line beam display, clear and intuitive The displayed measurement value.
- \* Support up to four-channel alarm function, including two-channel upper limit and two-channel lower limit alarm, independent alarm
- \* Adopting advanced technology without jumper wire, the index number can be changed freely.
- \* With multiple standard serial two-way communication functions (RS232C, RS485, RS422, etc.).
- \* With intelligent data collector and configuration software based on Windows XP platform, Bit machine networking

## Model definition

| ZYS - C | 803 - 21 - | - 08 - H | L - P - | Т   |     |
|---------|------------|----------|---------|-----|-----|
| (1)     | 2          | 3        | 4       | (5) | 6 7 |

# Model meaning:

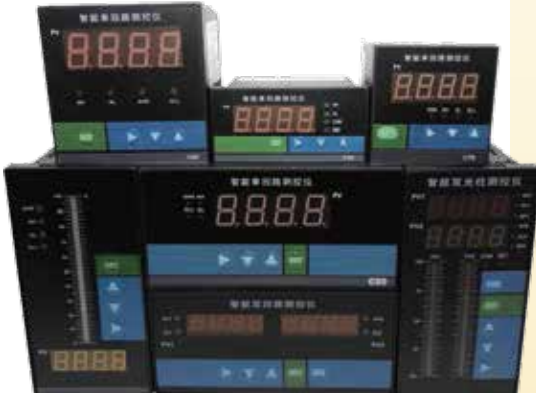

- 1. Indicate the basic functions of the instrument digital display controller, with thermocouple, thermal resistance, mV, mA and other linear voltage/current input, and the measurement accuracy is 0.5.
- 2. Indicates the size of the instrument panel (width \* height) Panel 160\*80mm, opening 152\*76mm, horizontal type. Panel 80\*160mm, opening 76\*152mm, vertical type. Panel 96\*48mm, opening 92\*45mm, horizontal type. Panel 48\*96mm, opening 45\*92mm, vertical type. Panel 96\*96mm, opening 92\*92mm, square. The panel is 72\*72mm, with an opening of 68\*68mm, square. The panel is 48\*48mm, and the opening is 44\*44mm, square.
- 3. Indicates the communication mode and output mode of the instrument: RS485 and other communication and relay, 4-20mA and other output can be selected
- 4. Indicates the input type of the instrument: you can refer to the code and freely change the index number
- 5. Indicates the alarm function of the instrument: the alarm mode of the first, second, third and fourth channels can be switched freely
- 6. Indicates the additional function of the instrument: optional 24V feed (can be omitted if not required)
- 7. Indicates the power supply of the instrument: DC24V, AC220V can be selected.

## Technical specifications

\* Input specifications

Thermocouple: B, S, K, E, J, T, WRe, etc.

Thermal resistance: Pt 100, Cu 50 and other remote pressure resistance

Linear voltage: 0-5V , 1-5V , 0-10V , 1-10V, etc. (input impedance  $\geq$ 250 $\Omega$ )

Linear current: 4-20 mA, 0-10 mA, etc. (input impedance≤250Ω)

Linear resistance:  $0 \sim 400 \Omega$  (can be used to measure remote resistance pressure gauge)

\* Measuring range: -1999 ~ 1999 words

\* Measurement accuracy: 0.5% FS±1 word

\* Transmission output: analog output: DC4~20mA (load capacity ≤500Ω)

Switch output: relay control output (ON/OFF with hysteresis), contact capacity: AC 220V / 3A; DC 24V / 6A (resistive load) \* Use environment: ambient temperature  $0^{50}$  C , relative humidity  $\leq$  85 RH, avoid strong corrosive gas.

- \* Power supply voltage: AC220V ± 10% / 50Hz.
- \* Power consumption: ≤5W

## Panel description

- 1. Indicator light: AHH--upper limit alarm
  - AH--upper limit alarm
  - AL--lower limit alarm
  - ALL--lower limit alarm
- 2. 40-segment light beam: visually display the ratio of PV value
- 3. PV window: display the measured value, in the parameter setting state, display the parameter symbol or set value
- 4. Setting key: used to enter parameter setting state, confirm parameter modification, etc.
- 5. Data increase key
- 6. Data reduction key
- 7. Data shift key

## Setting parameters

In the basic display state, press the SET key and hold for 3 seconds to enter the field parameter table. Use the arrow keys to modify the parameter value, long press the SET key to exit the setting parameters Number status. Set PASS=555 to enter the system parameter setting state.

## Field parameter table

| Parameter<br>code | Parameter<br>meaning                   | Description                                                                                                    | Setting<br>range | Factory<br>default |
|-------------------|----------------------------------------|----------------------------------------------------------------------------------------------------|------------------|--------------------|
| АН                | Upper limit<br>alarm value             | When the measured value PV>AH value, an upper limit alarm will be generated, and the measured value When PV<(AH-dH) value, release the upper limit alarm                             | -1999~9999       | 300.0              |
| dH                | Upper limit alarm return difference    | Also known as dead zone, stagnation.<br>The hysteresis is used to avoid the fluctuation of the measurement input value.<br>Position adjustment output produces frequent malfunctions | 0~9999           | 0.0                |
| AL                | Lower limit<br>alarm value             | The lower limit alarm will be generated when the measured value PV <al value,<br="">When the measured value PV&gt;(AL+dL) value, the lower limit alarm is released</al>              | -1999~9999       | 200.0              |
| dL                | Lower limit alarm return difference    | Same (dH)                                                                                                    | 0~9999           | 0.0                |
| AHH               | Upper limit<br>alarm value             | When the measured value PV>AHH value, an upper limit alarm will be generated.<br>When the measured value PV<(AHH-dHH) value, the upper limit alarm is released                       | -1999~9999       | 400.0              |
| DHH               | Upper limit alarm return difference    | Same (dH)                                                                                                    | 0~9999           | 0.0                |
| ALL               | Lower lower limit<br>alarm value       | The lower limit alarm will be generated when the measured value PV <all value,<br="">When the measured value PV&gt;(ALL+dLL) value, the lower lower limit alarm is released</all>    | -1999~9999       | 100.0              |
| dLL               | Lower and lower limit alarm hysteresis | Same (dH)                                                                                                    | 0~9999           | 0.0                |
| PASS              | Password parameter<br>item             | PASS=555                                                                                                    | 0~9999           | 0.                 |

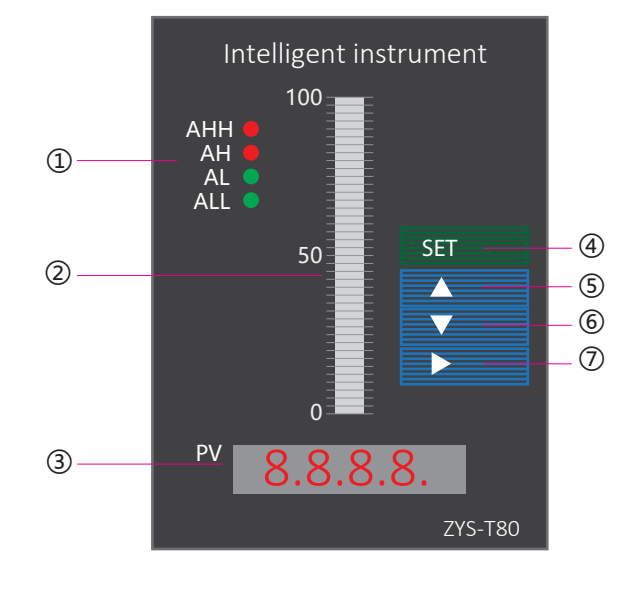

# System parameter table

|             |                                                                  | Sn                                                    | Input specifications                                    | Sn              | Input                               | Factory    |  |
|-------------|------------------------------------------------------------------|-------------------------------------------------------|---------------------------------------------------------|-----------------|-------------------------------------|------------|--|
|             |                                                                  | 00                                                    | S                                                       | 12              | 0~10V                               | parameters |  |
|             |                                                                  | 01                                                    | R                                                       | 13              | 0~10mA                              |            |  |
|             |                                                                  | 02                                                    | В                                                       | 14              | 0~20mA                              |            |  |
|             |                                                                  | 03                                                    | К                                                       | 15              | 4~20mA                              |            |  |
|             |                                                                  | 04                                                    | Ν                                                       | 16              | mV signal                           |            |  |
| Sn          | Input specifications                                             | 05                                                    | E                                                       | 17              | Resistance R<br>non-standard signal | 15         |  |
|             |                                                                  | 06                                                    | J                                                       | 18              | Frequency f<br>non-standard signal  | 15         |  |
|             |                                                                  | 07                                                    | Т                                                       | 19              | 0~5V prescribing                    |            |  |
|             |                                                                  | 08                                                    | Pt100                                                   | 20              | 1~5V prescribing                    |            |  |
|             |                                                                  | 09                                                    | Cu50                                                    | 21              | 0~10mA prescribing                  |            |  |
|             |                                                                  | 10                                                    | 0~5V                                                    | 22              | 4~20mA prescribing                  |            |  |
|             |                                                                  | 11                                                    | 1~5V                                                    | 23              | Full switch input                   |            |  |
|             |                                                                  | dot=0                                                 |                                                         |                 | No decimal point                    |            |  |
| dot         | Decimal point                                                    | dot=1                                                 |                                                         |                 | Ten                                 | 1          |  |
| dot         | Decimal point                                                    | dot=2                                                 |                                                         |                 | hundreds                            |            |  |
|             |                                                                  | dot=3                                                 |                                                         |                 | Thousands                           |            |  |
| PUL         | PV range lower limit                                             | Set the<br>of the ir                                  | lower measurement range<br>nput signal                  |                 | -999~9900                           | 0.0        |  |
| PUH         | PV range upper limit                                             | Set the upper measurement range                       |                                                         | -900~9999       | 500.0                               |            |  |
| Pb1A        | Zero shift                                                       | Set the shift amount of the input zero point          |                                                         | Full scale      | 0.0                                 |            |  |
| F1Lt        | Filter coefficient                                               | Set no r<br>the inst                                  | nore than 0.900, otherwise<br>rument will make an error |                 | 0.100~0.900                         | 0.100      |  |
| K1          | Input range ratio                                                | Set display input range magnification ratio           |                                                         | 1~1.999 times   | 1.000                               |            |  |
|             | First transmission                                               | Corresponding to the measured value for linear output |                                                         |                 | OU-A=1(0~10mA)                      | 1          |  |
| OU-A output | output                                                           |                                                       |                                                         |                 | OU-A=2(4~20mA)                      |            |  |
|             | Upper limit                                                      | Cuuitalai                                             | itabing ralay pormally apon (pormally alocad contact    |                 | 0001: High alarm                    | 0001       |  |
| РН          | alarm type Switching relay normally open/normally closed contact |                                                       | CONTACT                                                 | 0002: Low alarm |                                     |            |  |
| PL          | Lower limit<br>alarm type                                        | The definition is the same as the PH item             |                                                         | Same as PH      | 0002                                |            |  |
| РНН         | Upper limit<br>alarm type                                        | The definition is the same as the PH item             |                                                         | Same as PH      | 0000                                |            |  |
| PLL         | Lower limit<br>alarm type                                        | The definition is the same as the PH item             |                                                         | Same as PH      | 0000                                |            |  |
| 1nPH        | Non-standard signal                                              | 10~100mV; 10~400Ω; 2~300Hz                            |                                                         |                 | 100                                 |            |  |
| 1nPL        | Non-standard signal                                              | 0~90mV; 0~390Ω; 0~2998Hz                              |                                                         |                 | 0                                   |            |  |
| bAUd        | Communication<br>baud rate                                       | Communication rate                                    |                                                         |                 | 0=1200bps                           |            |  |
|             |                                                                  |                                                       |                                                         |                 | 1=2400bps                           |            |  |
|             |                                                                  |                                                       |                                                         |                 | 2=4800bps                           | 3          |  |
|             |                                                                  |                                                       |                                                         |                 | 3=9600bps                           |            |  |
| 1d          | mailing address                                                  | Set up mailing address                                |                                                         | 0~31            | 1                                   |            |  |

#### for example

Example 1: Liquid level transmitter 0~5 meters (on the label), 4~20mA output, alarm when the water level is greater than 4 meters, and alarm when the water level is below 1 meter (in mm)

| parameter | name                       | Set value |
|-----------|----------------------------|-----------|
| Sn        | Signal input type          | 15        |
| dot       | Signal input decimal point | 1         |
| PUL       | Lower limit of range       | 0.0       |
| PUH       | Upper range limit          | 500.0     |
| AL        | Lower limit alarm          | 100       |
| AH        | Upper limit alarm          | 400       |

The parameter modification process is as follows:

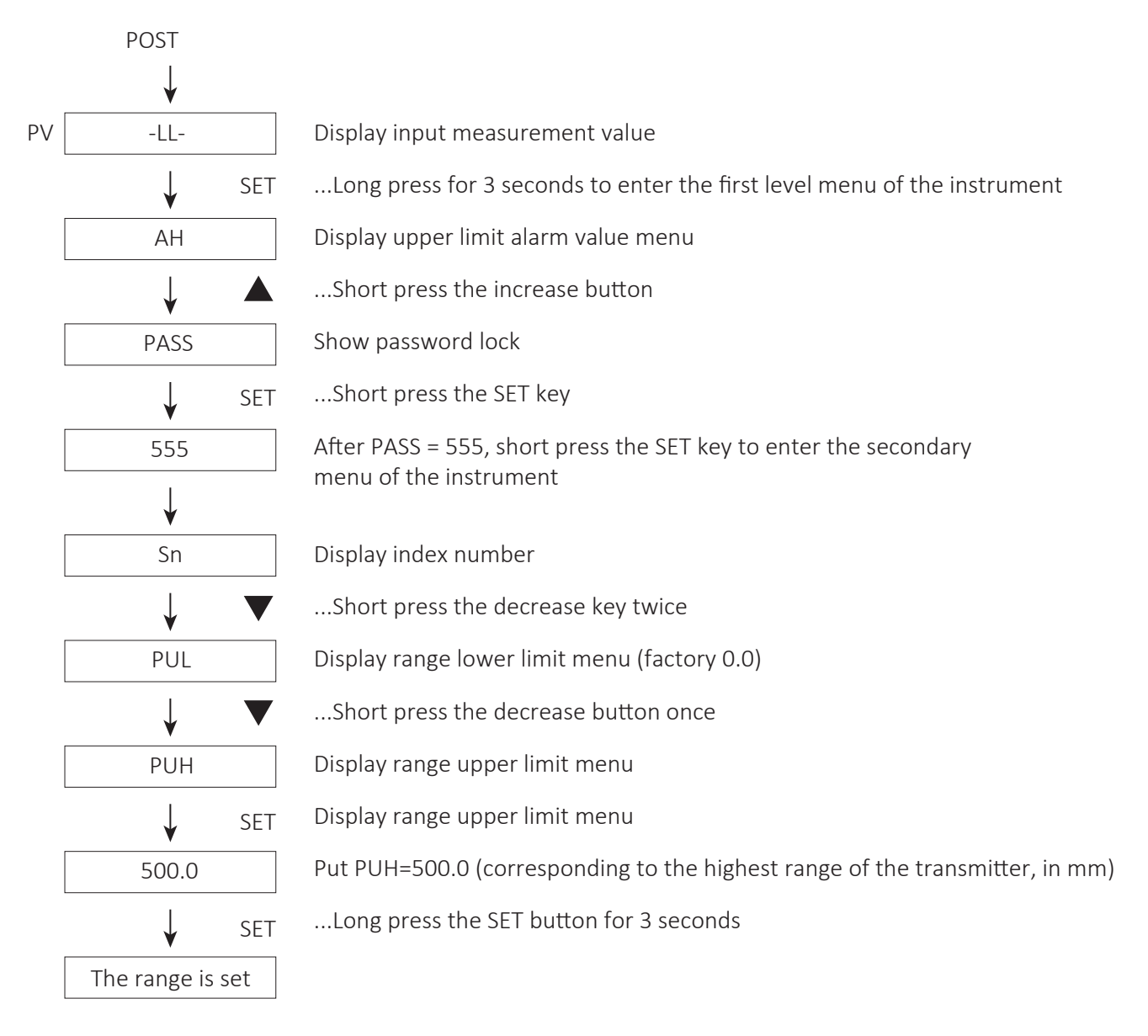